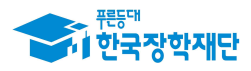

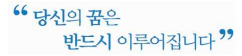

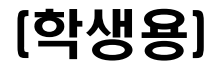

# 2020년 1학기 우수학생 국가장학사업 <sup>[인문100년, 국가전문대우수]</sup> 계속장학생 중간평가대상 신청 매뉴얼

#### 중간평가서 제출기간: 2020. 1. 17.(금) 10시 ~ 2. 19.[수] 18시

※ 계속장학생(3학년 진급 대상)은 반드시 제출기한 내 중간평가서를 제출하여 주시기 바랍니다.

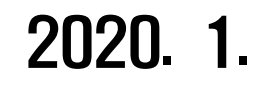

한국장학재단

"사랑으로 섬기는 꿈과 희망의 징검다리"

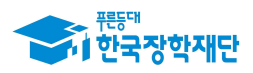

## [필독]

# '20년 인문100년장학금 중간평가서 제출 관련 유의 사항

① [준비물] 본인 명의 '공인인증서' 필수

### 2 [유의사항]

기한내 미제출, 자료 미제출, 내용 오입력 등은 중간평가서 미제출로
 탈락 처리

- 중간평가서 작성 시작 후 30분 동안 동작이 없을 시 자동 로그아웃
 ☞ 『중간평가서 양식』을 미리 PC에 저장한 후 작성요령에 따라 작성 후 제출

- ③ 방문·이메일·문서 등 개별 중간평가서 제출은 불인정
   온라인을 통한 제출만 인정
- ④ 파일명이 길거나 <,> , <"> 또는 <'> 등 기호가 있는 경우 업로드 시 오류 발생

⑤ 중간평가서 미제출자는 장학금 지원 중단 및 영구탈락
 – 기한내 제출 필수

【중간평가서 미제출 시, 장학금 지원 중단 및 장학생 영구 탈락】

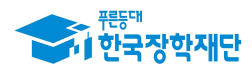

## 1. 중간평가서 제출 프로세스

| 구분 | 내용                                                                                        |  |  |  |  |  |  |
|----|-------------------------------------------------------------------------------------------|--|--|--|--|--|--|
| 학생 | - 제출대상: '09년 이후 선발 된 계속대상자 중 <b>3학년 진급 예정자</b><br>- 제출방법: 한국장학재단 홈페이지를 통해 (2+2) 중간평가서를 제출 |  |  |  |  |  |  |
|    |                                                                                           |  |  |  |  |  |  |

| 학생 | - 중간평가서 진행상태 및 내용 <b>(대학 승인여부) 최종 확인</b> |
|----|------------------------------------------|
|    |                                          |

## 2. 중간평가서 제출 관련 FAQ

| 구분 | 내용                                                                                                    |
|----|----------------------------------------------------------------------------------------------------|
| Q1 | 3학년 진급 전, 휴학을 합니다. 중간평가서 제출은 언제하면 될까요?                                                                                                    |
| A1 | 중간평가서 제출은 2월과 8월에 진행됩니다. 따라서 복학하는 시점에 <u>3학년</u><br><u>으로 등록하기 전 제출기간 내 중간평가서를 제출</u> 해주시면 됩니다.<br>(예1) '19년 9월 3학년 등록예정: '19년 8월 제출기간 내 제출<br>(예2) '20년 3월 3학년 등록예정: '20년 2월 제출기간 내 제출 |
| Q2 | 전공탐색(대학교) 유형으로 선발되었습니다. 이번학기 중간평가서 평가예정<br>인데 계속지원 성적을 충족하지 못했습니다. 영구탈락이 되나요?                                                                                                    |
| A2 | 전공탐색(대학교) 유형의 경우 <u>성적미달이 2회 이상이면 영구탈락</u> 됩니다. 이<br>번학기 중간평가를 통과하였으나, 계속지원 성적요건을 충족하지 못해 성적<br>미달 횟수가 1회에 해당되는 경우, 이번학기만 등록금(생활비 등) 지급제외<br>처리됩니다.                                     |

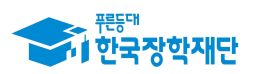

| Q3 | 중간평가서를 제출하지 않으면 계속지원이 안되나요?                                                                                                    |
|----|----------------------------------------------------------------------------------------------------|
| A3 | 네 맞습니다. 중간평가서를 제출 후, 대학에서 서류를 확인 후 제출승인이 되<br>어야 계속지원이 가능합니다. 재학생으로 제출대상임에도 <u>제출하지 않을 경</u><br>우 장한금 지원중단 및 장한생 자격 영구탁락 처리가 되므로 주의하여 주시기 |
|    | 바랍니다.                                                                                                    |

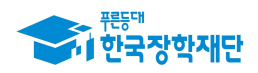

## 3. 중간평가서 제출방법

- ① 한국장학재단 홈페이지 http://www.kosaf.go.kr/ 접속
- ② 로그인 후 '장학금 → 인문100년장학금 또는 전문대학성적우수장학금' 이동

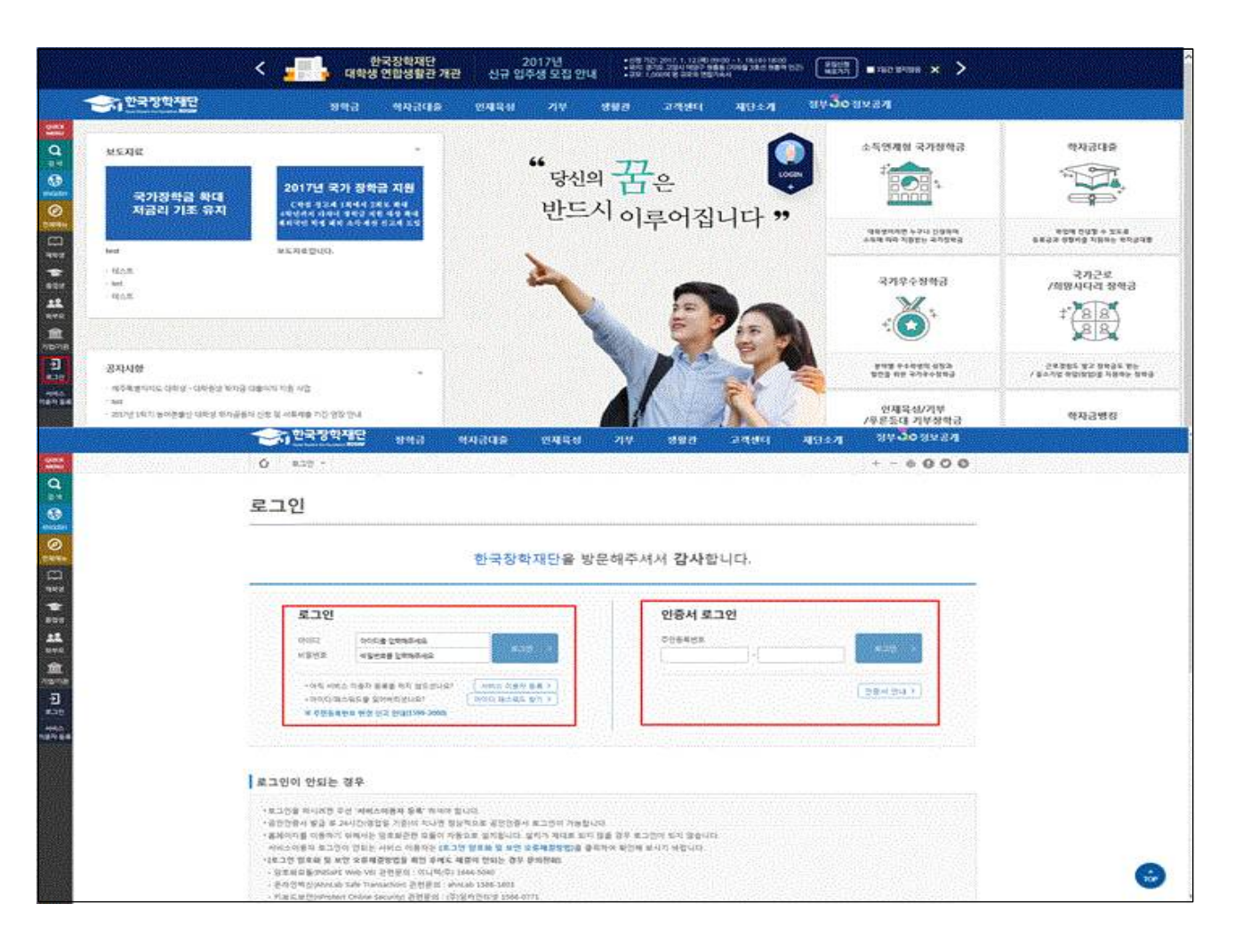

## ③ 로그인 후 홈페이지 상단 "장학금" → "장학금 신청" 이동

|                                                                                                    |                                                                                                    | 장학금                                                                | 학자금대출                                           | 인재육성                                                  | 기부                                                                               | 생활관                                                                                                    | 고객센터                                                                        | 재단소개                 | 정부증이정보공개                                                                             |  |
|----------------------------------------------------------------------------------------------------|----------------------------------------------------------------------------------------------------|--------------------------------------------------------------------|-------------------------------------------------|-------------------------------------------------------|----------------------------------------------------------------------------------|----------------------------------------------------------------------------------------------------|-----------------------------------------------------------------------------|----------------------|--------------------------------------------------------------------------------------|--|
| 920055<br>Q<br>Q<br>1<br>8<br>8<br>8<br>2<br>1<br>8<br>2<br>1<br>8<br>2<br>1<br>8<br>2<br>1<br>8<br>2<br>1<br>8<br>2<br>1<br>8<br>2<br>1<br>8<br>2<br>1<br>8<br>2<br>1<br>8<br>2<br>1<br>8<br>2<br>1<br>8<br>2<br>1<br>8<br>2<br>1<br>8<br>2<br>1<br>8<br>2<br>1<br>8<br>2<br>1<br>8<br>2<br>1<br>8<br>2<br>1<br>8<br>2<br>1<br>8<br>1<br>8 | 소득분위(구간)<br>원산에 보는 소유보유(구간)<br>니의 소득보위(구간) 직원<br>소득분위(구간) 이의신형<br>가구한 정보복용 등의 취기<br>가구한 정보복용 등의 변환<br>국외 소득 객산 신고 변환 | 소득인계형 국2<br>국가장학급 대유형<br>국가장학급 대유형<br>다자네(생택마이<br>국가장학급<br>지방인제장학급 | 가장학급 국가<br>회망<br>( 국가-<br>이상) 희망<br>기부<br>푸른-   | 근로 및<br>사다리장학급<br>근로장학급<br>사다리 장학급<br>장학급<br>등대 기부장학급 | 국가우리<br>대통령과<br>국가우수<br>인문100<br>에술재력<br>드립장력<br>대학원성<br>(인문사회<br>국가전문           | <ul> <li>장학급</li> <li>학장학금</li> <li>장학금(이공개)</li> <li>년장학금</li> <li>비전장학금</li> <li>금</li> <li>지원장학금</li> <li>대학우수장학금</li> </ul> | 장학금신형<br>신청가이드<br>신청서학성<br>장학원활<br>신정렬활<br>신정결과<br>수혜내역<br>서류적출전황<br>제화정보수전 |                      | 승명시설급<br>신청등관성급<br>정확응세설급<br>동양세설급<br><b>학자금 중독지원성지</b><br>응북지원방지 지도 안내<br>응북지원만한 조희 |  |
| উদ্ধিপ্র<br>ধ্রম্পত্র<br>শ্রিয়ান                                                                                                    |                                                                                                    | 가장학금<br><sup>변</sup>                                               | 국가근로<br>다양한 취업체      · 국가근로정학급      · 대하생정수(비교용 | <b>로장학금</b><br>1명의 기회을 제공<br>지원                       | ·                                                                                | 국가우수정<br>우수 학생 지원 사<br>통령과학장학급<br>가우수장학급·이 관계                                                                                   | 상 <b>학금</b><br>2                                                            | · 희망사                | <b>희망사다리장학금</b><br>위업 및 장업 희향 특성 지원<br>다리장학금                                         |  |
| •                                                                                                    | - 다자녀(전해아이 이상) 국가장(<br>- 지방인제장와급                                                                                     | 43                                                                 | · 다문화앤토링                                        |                                                       | - 0<br>- 0<br>- 1<br>- 1<br>- 1<br>- 1<br>- 1<br>- 1<br>- 1<br>- 1<br>- 1<br>- 1 | 문100년장학급<br>울체육비전장학급<br>팀장학급<br>탁원생지원장학급(학<br>학원생지원장학급(학                                                                        | 》<br>(문사회계)<br>급                                                            | 11 - <del>7</del> 85 | <b>기부장학금</b><br>1부자의 승고한 의도 및 같은 뜻 구현<br>대 기부장학금                                     |  |
|                                                                                                    | 정학급 신초                                                                                                    |                                                                    |                                                 | 5명서 발급                                                |                                                                                  | <b>e</b> *5                                                                                                    | '위(구?!)                                                                     | o                    | 학자금 중복지원방지                                                                           |  |

![](_page_5_Picture_0.jpeg)

![](_page_5_Picture_1.jpeg)

|                                                            | 장학금 학자금다                                             | 출 인제육성                                                                                  | 기부 생활관                                                                                                 | 고객센터                                             | 재단소개                   | 정부 🕉 이 정보공기      |
|------------------------------------------------------------|------------------------------------------------------|-----------------------------------------------------------------------------------------|----------------------------------------------------------------------------------------------------|--------------------------------------------------|------------------------|------------------|
| 🖒 장학금 - 장학금신청                                              | · 신청서작성 ·                                            |                                                                                         |                                                                                                    |                                                  |                        | +                |
| 신청서작성                                                      |                                                      |                                                                                         |                                                                                                    |                                                  |                        | 신청가이드바로가         |
| 한국장학재단 <b>장학금 신청</b>                                       |                                                      |                                                                                         |                                                                                                    | -                                                |                        |                  |
|                                                            | 27/922/012                                           | 선정우수장한금 대대<br>대통령과학장학금<br>국가우수장학금(이문제<br>국가우수장학금(이문제<br>국가우수장학금)                        | - 무른등대 상성기부정<br>(사람도립 상정)<br>- 무른등대 기부정학급<br>(사람도립)<br>- 의망사(다리) 전학급                                   | Ra (3)                                           | Z                      |                  |
|                                                            | 대한환생지않았다금<br>(대한환생지않았다금)                             | (이용이시의 국내)<br>이용이시 국내 (이용이시 국내)<br>이용치유의 신전장학급<br>드립장학급(국내)<br>드립장학급(에요)<br>진문대학성적우수장학급 | 다운의학생연로성장학<br>대학생정소년교육지원<br>(규고무기관)<br>국가근로정학사업<br>(취업인지 장애대학생<br>도우미지원유럽 권역<br>취업왕성과 유원)<br>법역전문대학원성학 | 남금<br>나사업 - 국가당학문<br>다자녀선택<br>- 국가근로정<br>- 국가근로정 | 에유한 및<br>MOIOI이상<br>학급 |                  |
|                                                            | <ul> <li>신청하고자 하시는</li> </ul>                        |                                                                                         | 버튼을 누르세요. 신정하기 >                                                                                       | _ 공인만증서 발급 인내                                    |                        |                  |
| 장학금 신청일정                                                   |                                                      |                                                                                         |                                                                                                    | 맞춤설계 비                                           | 바로가기 💙 희민              |                  |
| * 2016년도 2학기 푸른등대 기부장학<br>2016. 9. 7(수) ~ 9. 21(수) 18시까지(  | 금 신규장학생 2차 신청<br>24시간 신정)                            |                                                                                         |                                                                                                    | * 신정 기간이<br>찾아보세요.                               | 아닌 경우, <b>'맞춤설계'</b> 를 | 통해 나에게 꼭 맞는 장학금을 |
| * [국가장학금 대유형 및 다자녀(셋째)<br>- 학생신청 : 2016. 11. 17(목) 9시 ~ 12 | 바이 이상) 신청기간] '17년 1학기 1차<br>13.(화) 18시(일요일, 공휴일 24시간 | (ないち)                                                                                   |                                                                                                    |                                                  |                        |                  |

- (인문100년 장학생) 장학금 신청 화면 "인문100년장학금" 선택 "신청하기"버튼 클릭
- (전문대우수장학생) 장학금 신청 화면 "전문대학성적우수장학금" 선택 "신청하기" 버튼 클릭
- ※ 장학금이 선택되지 않을 경우, 학생의 학적 사항이 시스템에 등록되었는지 소속 대학에 문의 필요 (학생의 학사정보가 재단에 업로드 되어있어야만, 신청 가능)

#### ④ 신청서 작성 - 인문100년 장학금 중간평가대상자(2+2)/(15년이전 선발자)

| 장학상풍      | 인문100년장학금 | 선정년도                                                  |  |
|-----------|-----------|-------------------------------------------------------|--|
| 상풍유형      | ·湾南(2+2)  |                                                       |  |
| 성명        |           | 주안변호                                                  |  |
| 이메일       |           |                                                       |  |
| 헌주소(자택)   |           |                                                       |  |
| 전화번호(자택)  |           | 存储进行支                                                 |  |
| 대학교       |           | 달과대학                                                  |  |
| 학과명       |           | 학교변동                                                  |  |
| 0171 G 01 |           | • 귀하는 계속 <b>대····································</b> |  |
| 1284      |           |                                                       |  |

![](_page_6_Picture_0.jpeg)

#### 〇 "신청서 작성"화면 장학생 개인정보 확인. 개인정보 변경 시 화면 상단의 회원정보변경에서 수정

"2+2제도 신청인 동의"내용 숙지 후, 화면 "동의합니다" 박스 체크
 (모든 항목 동의 필요)

○ "장학금 신청 합니다" 클릭(서약시 본인명의의 공인인증서 반드시 필요)

#### **⑤** 신청서 작성 - 인문100년 장학금 중간평가대상자(2+2)/(15년이후 선발자)

| A THI LITE                                                                                                    | 4                                                                                                    |                                                                                                    |                                                |  |
|----------------------------------------------------------------------------------------------------|----------------------------------------------------------------------------------------------------|----------------------------------------------------------------------------------------------------|------------------------------------------------|--|
| 인성서식성                                                                                                    | 2                                                                                                    |                                                                                                    |                                                |  |
|                                                                                                    |                                                                                                    |                                                                                                    |                                                |  |
| 시청서 작성                                                                                                    |                                                                                                    |                                                                                                    |                                                |  |
| 하새 개이저님                                                                                                    |                                                                                                    |                                                                                                    |                                                |  |
| 관람성품                                                                                                    | <b>위문100년장한</b> 규                                                                                                    | 시전네도                                                                                                    | 2015                                           |  |
| 남풍유형                                                                                                    | 74(2+2)                                                                                                    |                                                                                                    |                                                |  |
| 409                                                                                                    |                                                                                                    | 2008                                                                                                    | 05                                             |  |
| 9.9                                                                                                    |                                                                                                    | 구인민포                                                                                                    |                                                |  |
| 이메일                                                                                                    |                                                                                                    |                                                                                                    |                                                |  |
| 현주소(자택)                                                                                                    | 0                                                                                                    |                                                                                                    |                                                |  |
| 전화번호(자택)                                                                                                    |                                                                                                    | 휴대폰번호                                                                                                    |                                                |  |
| 대학교                                                                                                    | 대학교(본교) 학부                                                                                                    | 단과대학                                                                                                    | 인문대학                                           |  |
| 학과명                                                                                                    | 사학과                                                                                                    | 학교변동                                                                                                    | 변동없음                                           |  |
|                                                                                                    |                                                                                                    |                                                                                                    |                                                |  |
|                                                                                                    |                                                                                                    | [미)등록]                                                                                                    |                                                |  |
| * 중간평가서                                                                                                    |                                                                                                    | [미등록]<br>찾아보기 파일 등록 >                                                                                                    |                                                |  |
| * 중간평가서                                                                                                    |                                                                                                    | [미등목]<br>찾아보기 파일등록 >                                                                                                    |                                                |  |
| * 중간평가서<br>중간평가서 양식 : [내려빌                                                                                                    | 고(dwp양수)) [내티뷴고(doc양수)]                                                                                                    | [미등록]<br>찾아보기 파일 등록 >                                                                                                    |                                                |  |
| * 중간평가서<br>중간평가서 양식 : [내려본                                                                                                    | [기(fwp양식)] [내려받기(doc양식)]<br>- 귀리                                                                                                    | [마등목]<br>찾아보기 파일 등록 ><br>파는 계속(2~2) 평가대상자 이모로 다음의 서약에 등의하세<br>(서박시 공인)다동세가 필요합니다.                                                                                                    | 가 됩니다.                                         |  |
| * 중간평가서<br>중간평가서 양식 : (내려분                                                                                                    | '기(fwp:양식)) [내려받기(doc양식)]<br>- 귀이                                                                                                    | [마등록]                                                                                                    | 9 월니다:                                         |  |
| * 중간평가서<br>중간평가서 양식 : [대려변                                                                                                    | . 귀호                                                                                                    | [미등록]                                                                                                    | 야 합니다.                                         |  |
| * 중간평기서<br>중간평가서 양식 : [대려본                                                                                                    | . 귀호                                                                                                    | [마등록]<br>황아보기 파일 등록 ><br>파일 등록 ><br>하는 계속(2) 평가[[[실자] 이므로 다음의 세약() 등의하세<br>(서약시 용인인들세가 별고립니다)                                                                                                    | 카 짧니다.                                         |  |
| * 중간평기서<br>중간평가서 양식 : [대려별<br>도의시                                                                                                    | :7(0wp양~0) [내려받기(doc영~0)]<br>- 귀5                                                                                                    | [마등록]<br>황아보기 파일 등록 ><br>하는 계속(2~2) 평가[[[실자] 이므로 다음의 세약() 등의하세<br>(서락시 용인인들세가 별고합니다)                                                                                                    | 9- 팝니Ch.                                       |  |
| * 중간평가서<br>중간평가서 양식 : [대려분<br>동의서                                                                                                    | - 귀여<br>- 귀여<br>- 금이 나무로 하면을 준더라는 것 입에는 제이도 제품 등                                                                                                    | [마등록]<br>호아보기 파업 등록 ><br>하는 계속(2, 평가(16년자 이므로 다음의 세반에 등의하셔<br>서박시 중인인동시가 발고됩니다)<br>스하즈단 및 비이프 제로 전 개이 경우                                                                                                    | 아 합니다.                                         |  |
| * 중간평가서<br>중간평가서 양식 : [내려분<br>동의서<br>9) 자퇴(단, 질병, 전제지법<br>4 (12년 이전, 선정 공략성                                                                                                    | - 귀여<br>- 귀여<br>! 등의 사유로 확업을 중단하는 경우에는 제외). 제적 등<br>\$) 장학생 자격박탈 및 해당학기 장학금 환수                                                                                                    | [마등록]<br>호아보기 파설 등록 ><br>하는 계속(2) 평가대상자 이므로 다음이 세약에 등의하세<br>(세각시 공인인응서가 발모합니다)<br>수학중단 및 비이공계로 전과의 경우                                                                                                    | 야 합니다.                                         |  |
| * 중간평가서<br>용간평가서 양식 : [대려면<br>동으]서<br>9) 자료(단, 실병, 전제지난<br>* (12년 이전 선정 장락식<br>(12년 이전 선정 장락                                                                                                    | [기(hwp양식)) [내려받기(dox양식)]<br>- 귀여<br>- 기<br>- 1 등의 사유로 학업을 중단하는 경우에는 제외), 제적 등<br>5) 장학생 자격박물 및 해당학기 장학금 환수<br>5) 장학생 자격박물 및 2년이상 지급된 장학금 환수                                                                                                    | [마중목]                                                                                                    | 가 많니다.                                         |  |
| * 중간평가서<br>중간평가서 양식 : [내려면<br>동의서<br>9) 자퇴(단, 질병, 천재지난<br>+ (12년 이후 선정 장약社<br>단, 2년(이후도 장학급 수)                                                                                                    | [기(0wp9940)] [내려받기(dox 양40)]     - 귀여       1 등의 사유로 학업을 증단하는 경우에는 제외) 제적 등       5 장학상 자격박탈 및 해당학기 장학금 환수       3) 장학생 자격박탈 및 2년이상 지급된 장학금 환수       4) 해당학기 장학금은 환수                                                                                                    | [마등목]                                                                                                    | 가 핥니다.                                         |  |
| * 중간평가서<br>중간평가서 양식 : [대려분<br>5 등의서<br>9 자뢰(단, 일병, 천제지분<br>+ (12년 이혼, 선정 장락)<br>2 년이후로 장락을 수<br>도 2년이후로 장락을 수                                                                                                    | 21(5wp)양식)] [내려받기(dox 양식)]<br>- 귀여<br>1 등의 사유로 학업을 중단하는 경우에는 제외). 제적 등<br>5) 장학생 자격박탈 및 해당학기 장학금 환수<br>3) 장학생 자격박탈 및 2년이상 지근된 장학금 환수<br>내시 해당학기 장학금은 환수)<br>과정 수학 중에 지급한 장학금 - 지급한 장학금 중 초기                                                                                                    | [마등콕]                                                                                                    | 야 핥니다.                                         |  |
| * 중간평가서<br>중간평가서 양식 : [내려분<br>5] 자퇴(단, 질병, 전재지번<br>+ (12년 이전 선정 정락<br>+ (12년 이후 선정 장락<br>+ 2년이야토 감락금 수<br>(호수역 신정 국학국학금 수<br>) 등 사업 규정 이외의 티                                                                                                    | - 귀여<br>- 귀여<br>- 귀여<br>- 귀여<br>- 귀여<br>                                                                                                    | [마동목]<br>환아보기 환열 등록 ><br>하는 계속?+2 평가[편상] 이므로 다음의 세반] 등의하셔<br>(서학시 공인인동서가 별고립니다)<br>수학중단 및 비이공계로 전과의 경우<br>2년의 장학금<br>같은 경우                                                                                             | 아 합니다.                                         |  |
| * 중간평가서<br>용간평가서 양식 : [내려면<br>2]                                                                                                    | [7]((wp)양식)) [내려받기(doc 양식)]<br>- 귀여<br>- 위<br>- 위<br>- 위<br>- 위<br>- 위<br>- 위<br>- 위<br>- 위<br>- 위<br>- 위                                                                                                    | [마동목]<br>호아보기 파일 5록 2<br>카는 계속2+2 평가대상자 이므로 다음의 서약에 동의하셔<br>서약시 공간인당시가 필요합니다)<br>수학중단 및 비이공계로 전과의 경우<br>2년의 장학금<br>같은 경우                                                                                               | 가 많니다.                                         |  |
| * 중간평가서<br>용간평가서 양식 : [내려면<br>2] 동의서<br>9] 자료(단, 월병, 천재지부<br>+ (12년 이전 선정 장막<br>단, 2년이라로 장막금 수<br>( 환수액 산정 : 학사막위<br>9] 등 사업 규정 이외의 탄<br>+ 중부지원에 해당하는 :<br>5] 장학금을 받은 후 장획                                                                                                    | [7]((wp)양식)) [내려받기(doc 양식)]<br>- 귀여<br>- 귀여<br>- 위<br>- 위<br>- 위<br>- 위<br>- 위<br>- 위<br>- 위<br>- 위<br>- 위<br>- 위                                                                                                    | [마동목]                                                                                                    | ? 합니다.                                         |  |
| <ul> <li>중간평가서 양식: [대려분</li> <li>중간평가서 양식: [대려분</li> <li>동의서</li> <li>9. 자희(단, 질병, 전제자년</li> <li>4. (12년 이혼, 선정 장락)</li> <li>4. (12년 이후, 선정 장락)</li> <li>4. (12년 이후, 선정 장락)</li> <li>5. 유식인 신정, 학사락위</li> <li>9. 동사업 규정 이외의 티</li> <li>8. 등자원 신정, 학사락위</li> <li>9. 장락금을 받은 후 정하지를 받은 후 정착</li> </ul>                                                                                                    | [ 5의 사유로 학업을 중단하는 경우에는 제외) 제적 등<br>5) 장학생 자격박물 및 해당학기 장학금 환수<br>5) 장학생 자격박물 및 2년이상 지급된 장학금 환수<br>11시 해당학기 장학금은 환수<br>과정 수학 중에 지급한 장학금 - 지급한 장학금 중 조기<br>당장학급 또는 학비감면을 등 장학금과 이중으로 지원 번<br>3억 환수<br>금을 받은 기간만큼 이공계 산학연에 중사하지 아니한                                                                                                    | [마중목]                                                                                                    | 가 핥니다.                                         |  |
| * 중간평가서<br>중간평가서 양식 : [내려분<br>5]<br>5] 자퇴(단, 질병, 전제지번<br>+ (12년 이원 선정 정확<br>+ (12년 이후 선정 장확<br>+ (12년 이후 선정 장확<br>+ (12년 이후 선정 강학<br>- 2년(이후로 장학금 수<br>+ (12년 이후 선정 강학<br>- 2년(이후로 장학금<br>+ 중학지원에 해당하는 :<br>- ) 장학금을 받은 후 장학<br>- 3 학학금을 받은 후 장학<br>- 3 학학금을 받은 후 장학                                                                                                    | 27(0wp)양40) [내려받기(doc 양40)]<br>- 귀미<br>[ 등의 사유로 학업을 중단하는 경우에는 제외) 제적 등<br>5) 장학생 자격박탈 및 해당학기 장학금 환수<br>회 장학생 자격박탈 및 2년이상 지급된 장학금 환수<br>체시 해당학기 장학금은 환수)<br>과정 수학 중에 지급한 장학금 - 지급한 장학급 중 조기<br>당착급 또는 학비감면을 등 장학급과 이중으로 지원 빌<br>금액 환수<br>급을 받은 기간만큼 이공계 산학.연에 종사하지 아니한<br>위과정 수학 중에 지급한 장학급 - 지급한 장학급 중 조기                                                                                                    | [마동목]<br>환 가보 가 환 열 동록 ><br>가는 계속?+2 평가[상자] 이모트 다음의 세선] 등의하셔<br>(서학시 중인인동서가 별 프립니다)<br>두 학중단 및 비이공계로 전과의 경우<br>2년의 장학급<br>같은 경우<br>- 경우(2012년도 선정 장학생부터 적용)<br>기 2년의 장학급) × (남은 의무종사기간/종의무종)                           | 9 월니다.<br>                                     |  |
| * 중간평가서<br>종간평가서 양식 : [내려면<br>5]<br>8 자되(단, 질병, 전제지법<br>4) 자되(단, 질병, 전제지법<br>4) 지도(단, 질병, 전제지법<br>4) 전 신청 전학<br>5) 전 신청 전학<br>5) 전 신청 전학<br>5) 전 가지 관 전<br>6) 정학금을 받은 후 장학<br>4) 장학금을 받은 후 장학<br>4) 장학금을 한수<br>※ 원수액 신청 : (역사력<br>※ 의무용사기간 : 수고자                                                                                                    | · 귀여<br>· 귀여<br>· 귀<br>· 귀<br>· 귀<br>· 귀<br>· 귀<br>· 귀<br>· 귀<br>· 귀<br>· 귀<br>· 귀 | [마동목]<br>호아보기 파일 5록 ><br>카는 계속아 가 떨거대상자 이므로 다음의 세약에 등의하셔<br>신제학시 공간인동시가 별요합니다)<br>수학중단 및 비이공계로 전과의 경우<br>2년의 장학금<br>같은 경우<br>· 경우(2012년도 선정 장학생부터 적용)<br>기 2년의 장학금) × (남은 의무중사기간/총의무종-                                 | <sup>9</sup> 합니다<br>                           |  |
| * 중간평가서<br>용간평가서 양식 : [내려면<br>2]<br>8] 자료(단, 질병, 전제지번<br>(12년 이전 선정 장락<br>(12년 이전 선정 장락<br>(12년 이후 선정 장락<br>(12년 이후 선정 양락<br>(12년 이후 선정 양락<br>(12년 이후 전 양락<br>(12년 이후 전 양락<br>(12년 이후 전 양락<br>(12년 ))<br>(12년 ))<br>(12) ))<br>(12) )) | [7]((wp)양식)) [내려받기(dox 양식)]<br>- 귀여<br>[1 등의 사유로 학업을 중단하는 경우에는 제외), 제적 등<br>[3) 장학생 자격박탈 및 해당학기 장학금 환수<br>[3) 장학생 자격박탈 및 2년이상 지급된 장학급 환수<br>[4]시 해당학기 장학금은 환수]<br>과정 수확 중에 지급한 장학금 - 지급한 장학급 중 초기<br>[장학급 또는 학비[감면을 등 장학급과 이중으로 지원 별<br>금액 환수<br>급을 받은 기간만큼 이공계 산학.연에 풍사하지 아니한<br>위과정 수확 중에 지급한 장학금 - 지급한 장학급 중 초기<br>[가 장학금을 받은 기간만큼의 기간<br>조의2(연구장감금의 환수)에 의귀하여 12년 서적 장락사                                                                                                    | [마동목]                                                                                                    | <sup>9</sup> 합니다.<br>                          |  |
| <ul> <li>중간평가서 양식: [대려분</li> <li>중간평가서 양식: [대려분</li> <li>중의서</li> <li>5 지뢰(는 질병, 전제지분</li> <li>(12년 이혼 선정 장락)</li> <li>(12년 이혼 선정 장락)</li> <li>(12년 이후 선정 장락)</li> <li>(12년 이후 선정 장락)</li> <li>(12년 이후 선정 장락)</li> <li>(12년 이후 선정 장락)</li> <li>(12년 이후 선정 장락)</li> <li>(12년 이후 선정 장락)</li> <li>(12년 이후 선정 장락)</li> <li>(12년 이후 선정 장락)</li> <li>(12년 이후 선정 장락)</li> <li>(12년 이후 선정 장락)</li> <li>(12년 이후 선정 장락)</li> <li>(12년 이후 선정 양국)</li> <li>(12년 이후 선정 양국)</li> <l< td=""><td>27(6wp940) [내려받기(64×영40)]<br/>- 귀미<br/>[1 등의 사유로 학업을 중단하는 경우에는 제외), 제적 등<br/>5) 장확생 자격박물 및 해당학기 장학금 필수<br/>5) 장학생 자격박물 및 2년이상 지급된 장학금 환수<br/>세시 해당학기 장학금은 필수<br/>체외 해당학기 장학금은 필수<br/>기장학급 또는 학비감면을 등 장학급과 이중으로 지원 별<br/>금액 환수<br/>금을 받은 기간만큼 이공계 산학,연에 종사하지 아니란<br/>위과정 수학 중에 지급한 장학급 - 지급한 장학급 중 조기<br/>[가 장학급을 받은 기간만큼의 기간<br/>조의2(연구장려급의 환수)에 의거하여 12년 선정 장학삼<br/>수석에를 포기하는 경우</td><td>[마동목]<br/>호아보기 과일 등록 2<br/>카는 계속2+27 평가대상자 이므로 다음의 서약에 동의하세<br/>(서막시 로인민당시가 필요합니다)<br/>수확중단 및 비이공계로 전과의 경우<br/>2년의 장학금<br/>같은 경우<br/>· 경우(2012년도 선정 장학생부터 적용)<br/>기 2년의 장학금) × (남은 의무종사기간/종의무종-<br/>봉부터 지급한 금역의 전부 또는 일부를 환수하게)</td><td>가 합니다.<br/></td><td></td></l<></ul>                                                                                                    | 27(6wp940) [내려받기(64×영40)]<br>- 귀미<br>[1 등의 사유로 학업을 중단하는 경우에는 제외), 제적 등<br>5) 장확생 자격박물 및 해당학기 장학금 필수<br>5) 장학생 자격박물 및 2년이상 지급된 장학금 환수<br>세시 해당학기 장학금은 필수<br>체외 해당학기 장학금은 필수<br>기장학급 또는 학비감면을 등 장학급과 이중으로 지원 별<br>금액 환수<br>금을 받은 기간만큼 이공계 산학,연에 종사하지 아니란<br>위과정 수학 중에 지급한 장학급 - 지급한 장학급 중 조기<br>[가 장학급을 받은 기간만큼의 기간<br>조의2(연구장려급의 환수)에 의거하여 12년 선정 장학삼<br>수석에를 포기하는 경우                                                                                                    | [마동목]<br>호아보기 과일 등록 2<br>카는 계속2+27 평가대상자 이므로 다음의 서약에 동의하세<br>(서막시 로인민당시가 필요합니다)<br>수확중단 및 비이공계로 전과의 경우<br>2년의 장학금<br>같은 경우<br>· 경우(2012년도 선정 장학생부터 적용)<br>기 2년의 장학금) × (남은 의무종사기간/종의무종-<br>봉부터 지급한 금역의 전부 또는 일부를 환수하게) | 가 합니다.<br>                                     |  |
| <ul> <li>* 중간평가서 양식 : [내려분</li> <li>중간평가서 양식 : [내려분</li> <li>* 중의서</li> <li>* 장희 전체지분</li> <li>* (12년 이후 선정 장태식</li> <li>* (12년 이후 선정 장태식</li> <li>* (12년 이후 선정 장태식</li> <li>* (12년 이후 선정 장태식</li> <li>* (12년 이후 선정 장태식</li> <li>* (12년 이후 선정 장태식</li> <li>* (12년 이후 선정 양태</li> <li>* (12년 이후 선정 양태</li> </ul>                                                                                                    | 27(0wp)양식0) [내려받기(doc 양식0)]<br>- 귀여<br>별 등의 사유로 학업을 중단하는 경우에는 제외) 제적 등<br>5) 장학생 자격박탈 및 해당학기 장학금 환수<br>위시 해당학기 장학금은 환수<br>위시 해당학기 장학금은 환수<br>과정 수학 중에 지급한 장학금 - 지급한 장학급 중 조기<br>김왕국 또는 학비감면을 등 장학급과 이중으로 지원 빌<br>금액 환수<br>급을 받은 기간만큼 이공계 산학.연에 중사하지 아니한<br>위과정 수학 중에 지급한 장학급 - 지급한 장학급 중 조기<br>가 장학급을 받은 기간만큼의 기간<br>조의2(연구장려급의 환수)에 의거하여 12년 선정 장학산<br>수혜를 포기하는 경우                                                                                                    | [마동목]<br>환 가 보기 11 12 15 1 2<br>11 12 15 1 2<br>11 12 15 1 2<br>11 12 15 1 2<br>11 12 15 1 2<br>11 12 15 1 2<br>12 년의 장학금<br>12 년의 장학금<br>12 년의 장학금) × (남은 의무종사기간/종의무종-<br>생부터 지급한 금액의 전부 또는 일부를 환수하거!                 | <sup>9- 칼니다.</sup><br>↓기간)<br>↓ 그 지급을 중단할 수 있음 |  |

| ⓒ 장학생 자격 및 장학급 수혜를 포기하는 경우<br>→ 장학생 자격박탈 및 해당학기 장학급 반환 |                                 |
|--------------------------------------------------------|---------------------------------|
|                                                        | □위 내용에 등의합니다.                   |
|                                                        | 2017년 01월 17일<br>성명:김건호 서명또는(인) |
| * 등의서를 읽어 보시고 등의를 체크 하셔야 합니다.<br>정확금 신청 합니다. >         |                                 |

○ "신청서 작성"화면 장학생 개인정보 확인 후 개인정보 변경 시 화면 상단의 회원정보변경에서 수정

![](_page_7_Picture_0.jpeg)

#### ○ 중간평가서 양식 다운로드 받은 후 내용 작성 파일 등록

- "2+2제도 신청인 동의"내용 숙지 후, 화면의 "동의합니다"박스 체크(모든 항목 동의 필요)
- "장학금 신청 합니다"를 클릭(서약시 본인명의의 공인인증서 반드시 필요)

![](_page_8_Picture_0.jpeg)

### 6 신청서 작성 - 전문대우수장학금

| 공학상품                                                                             | 국가장학금(  )                                                                                                    | 선정년도                                                                                                    | 2011년                                                                                                    |
|----------------------------------------------------------------------------------|----------------------------------------------------------------------------------------------------|----------------------------------------------------------------------------------------------------|----------------------------------------------------------------------------------------------------|
| 낭풍뮤형                                                                             | 계속(2+2)                                                                                                    |                                                                                                    |                                                                                                    |
| 88                                                                               |                                                                                                    | 주만번호                                                                                                    | -*****                                                                                                    |
| 이 매 일                                                                            | ac.kr                                                                                                    |                                                                                                    |                                                                                                    |
| 민주소(자택)                                                                          |                                                                                                    |                                                                                                    |                                                                                                    |
| 변화변호(자택)                                                                         |                                                                                                    | 휴대폰번호                                                                                                    |                                                                                                    |
| 122                                                                              | 한부                                                                                                    | 단과대학                                                                                                    | 단과대없음                                                                                                    |
| 석과명                                                                              |                                                                                                    | 학교변동                                                                                                    | 변동없음                                                                                                    |
|                                                                                  |                                                                                                    | 신청만 서약 💙                                                                                                    |                                                                                                    |
|                                                                                  | - 보더이 지자 토이클보니이 하네                                                                                                    | 71 81                                                                                                    | *                                                                                                    |
|                                                                                  | - 구포파 목공 공프로구터의 의미<br>부모 또는 호카이이 장장에서 지해                                                                                                    | 이프<br>하는 그로자 보이 또는 TU3                                                                                                    | 호비 지원제도 에 의해 두로구축 지원                                                                                                 |
| 기타막비지원                                                                           | 부도 모든 부산산의 직장에서 사용<br>받는 경우                                                                                                    | 이는 근표적 단단 또한 지막                                                                                                    | 되어 사진제도에 위해 승특답을 사진                                                                                                  |
|                                                                                  |                                                                                                    |                                                                                                    |                                                                                                    |
|                                                                                  |                                                                                                    |                                                                                                    |                                                                                                    |
|                                                                                  | - 근로수당(저소득층 위주) 또는 근                                                                                                    | 근로장학금, 지도교수의 연구되                                                                                                    | 바제에 참여하여 지원받는 연구                                                                                                    |
| 예외사항                                                                             | <ul> <li>- 근로수당(저소득총 위주) 또는 근<br/>(보조)원 수당, 식비, 생활비, 또는<br/>경우 이정하(※ 다. 트루구이 전)</li> </ul>                                                                                                    | 문로장학금, 지도교수의 연구)<br>는 교육훈련비, 연수 체재비, :                                                                                       | 바제에 참여하여 지원받는 연구<br>기숙사비, 간부장학금 등 등록금과 무관할<br>= = = = = = = = = = = = = = = = =                                      |
| 예외사항                                                                             | <ul> <li>- 근로수당(저소득총 위주) 또는 근<br/>(보조)원 수당, 식비, 생활비, 또는<br/>경우 인정할 (※ 단, 동록금의 전)</li> <li>- 1회선 표상성경의 사구 또는 18</li> </ul>                                                                                                    | 문로장학금, 지도교수의 연구)<br>= 교육훈련비, 연수 체재비, :<br>액 또는 일부지원 형태인 경우                                                                   | 바제에 참여하여 지원받는 연구<br>기숙사비, 간부장학금 등 등록금과 무관할<br>*는 불인정)                                                                |
| 예외사항                                                                             | <ul> <li>- 근로수당(저소득총 위주) 또는 근<br/>(보조)원 수당, 식비, 생활비, 또는<br/>경우 인정할 (※ 단, 등록금의 전역</li> <li>- 1회성 포상성격의 상금 또는 지원</li> </ul>                                                                                                    | 근로장학금, 지도교수의 연구과<br>= 교육훈련비, 연수 체재비, :<br>액 또는 일부지원 형태인 경우<br>네금                                                             | 바제에 참여하여 지원받는 연구<br>기숙사비, 간부장학금 등 등록금과 무관할<br>*는 불인정)                                                                |
| <b>에 의 사</b> 향<br>▼ 위 내용에 통                                                      | <ul> <li>- 근로수당(저소득총 위주) 또는 근<br/>(보조)원 수당, 식비, 생활비, 또는<br/>경우 인정할 (※ 단, 동록금의 전역</li> <li>- 1회성 포상성격의 상금 또는 지용</li> <li>의합니다.</li> </ul>                                                                                                    | 문로장학금, 지도교수의 연구과<br>등 교육훈련비, 연수 체재비, :<br>액 또는 일부지원 형태인 경육<br>네금                                                             | 바제에 참여하여 지원받는 연구<br>기숙사비, 간부장학금 등 등록금과 무관할<br>는 불인정)                                                                 |
| 에 외사항<br>위 내용에 동<br>4 여규자리구                                                      | <ul> <li>- 근로수당(저소득총 위주) 또는 근<br/>(보조)원 수당, 식비, 생활비, 또는<br/>경우 인정할 (※ 단, 등록금의 전역</li> <li>- 1회성 포상성격의 상금 또는 지원</li> <li>의합니다.</li> </ul>                                                                                                    | 문로장학금, 지도교수의 연구과<br>= 교육훈련비, 연수 체재비, :<br>액 또는 일부지원 형태인 경우<br>실금                                                             | 바제에 참여하여 지원받는 연구<br>기숙사비, 간부장학금 등 등록금과 무관할<br>는 불인정)                                                                 |
| 예외사향<br>이 이 내용에 동<br>4. 연구장리금<br>보이유 구가지()                                       | <ul> <li>- 근로수당(저소득총 위주) 또는 근<br/>(보조)원 수당, 식비, 생활비, 또는<br/>경우 인정할 (※ 단, 동록금의 전역</li> <li>- 1회성 포상성격의 상금 또는 지용</li> <li>의합니다.</li> <li>환수 등에 대한 동의</li> <li>1기속 2재력 강하는 외한 이공개기</li> </ul>                                                                           | 문로장학금, 지도교수의 연구과<br>등 교육훈련비, 연수 체재비, :<br>액 또는 일부지원 형태인 경우<br>내금                                                             | 바제에 참여하여 지원받는 연구<br>기숙사비, 간부장학금 등 등록금과 무관할<br>(는 불인정)<br>비통력력이 전원는 전탁한 모은 역이 소란국                                     |
| 예외사항<br>▼위대용에 통<br>4. 연구장리금<br>본인은 국가과<br>용단하거나 27                               | <ul> <li>- 근로수당(저소득총 위주) 또는 근<br/>(보조)원 수당, 식비, 생활비, 또는<br/>경우 인정할 (※ 단, 동록금의 전역</li> <li>- 1회성 포상성격의 상금 또는 지원</li> <li>의합니다.</li> <li>환수 등에 대한 동의</li> <li>감기술 경쟁력 강화를 위한 이공계지 않지 아외의 분야로 전화 전경 명경 및 연</li> </ul>                                                   | 문로장학금, 지도교수의 연구과<br>등 교육훈련비, 연수 체재비, 3<br>액 또는 일부지원 형태인 경우<br>실금<br>원특별법 제9조의2에 의거 대<br>구정려금을 받은 기간의 2배                      | 바제에 참여하여 지원받는 연구<br>기숙사비, 간부장학금 등 등록금과 무관할<br>는 불인정)<br>배틀령령이 정하는 정당한 사유 없이 수학을<br>이내에서 이공계의 산 학 연에 종사하지 아           |
| 예외사향<br>위 내용에 통<br>4. 연구장리금<br>통단하거나 이골<br>니한 때에는 연극                             | <ul> <li>- 근로수당(저소득총 위주) 또는 근<br/>(보조)원 수당, 식비, 생활비, 또는<br/>경우 인정할 (※ 단, 동록금의 전역</li> <li>- 1회성 포상성격의 상금 또는 지용</li> <li>의합니다.</li> <li>환수 등에 대한 동의</li> <li>감기술 경쟁력 강화를 위한 이공계지<br/>당계 이외의 분야로 전공 변경 및 연<br/>구장려금의 환수 또는 국세체납처분</li> </ul>                           | 문로장학금, 지도교수의 연구과<br>= 교육훈련비, 연수 체재비, :<br>액 또는 일부지원 형태인 경우<br>실금<br>원특별법 제9조의2에 의거 대<br>구장려금을 받은 기간의 2배<br>의 예에 따라 장수하는 것에 등 | 바제에 참여하여 지원받는 연구<br>기숙사비, 간부장학금 등 등록금과 무관할<br>는 불인정)<br>비통령령이 정하는 정당한 사유 없이 수학을<br>이내에서 이공계의 산 한 연에 동사하지 아<br>동의합니다. |
| 에 외사항<br>♥ 위 내용에 될<br>4. 연구장리금<br>본인은 국가과학<br>출단하거나 이글<br>니한 때에는 연구<br>♥ 위 내용에 통 | <ul> <li>- 근로수당(저소득총 위주) 또는 근<br/>(보조)원 수당, 식비, 생활비, 또는<br/>경우 인정할 (※ 단, 동록금의 전)</li> <li>- 1회성 포상성격의 상금 또는 지원</li> <li>한수 등에 대한 동의</li> <li>감기술 경쟁력 강화를 위한 이공계지<br/>2개 이외의 분야로 전공 변경 및 연<br/>구장려금의 환수 또는 국세체납처분의</li> <li>하합니다.</li> </ul>                          | 문로장학금, 지도교수의 연구과<br>= 교육훈련비, 연수 체재비, :<br>액 또는 일부지원 형태인 경우<br>실금<br>실목범법 제9조의2에 의거 대<br>구장려금을 받은 기간의 2배<br>리 예에 따라 장수하는 것에 등 | 바제에 참여하여 지원받는 연구<br>기숙사비, 간부장학금 등 등록금과 무관할<br>는 불인정)<br>해통령령이 정하는 정당한 사유 없이 수학을<br>이내에서 이공계의 산 한 연에 종사하지 아<br>동의합니다. |
| 예외사향<br>▼ 위 내용에 됨<br>4. 연구장리금<br>볼인을 국가과함<br>볼단하거나 이골<br>니한 때에는 연극               | <ul> <li>- 근로수당(저소득총 위주) 또는 근<br/>(보조)원 수당, 식비, 생활비, 또는<br/>경우 인정할 (※ 단, 동록금의 전역</li> <li>- 1회성 포상성격의 상금 또는 지원</li> <li>의합니다.</li> <li>환수 등에 대한 동의</li> <li>감기술 경쟁력 강화를 위한 이공계지<br/>(기술 경쟁력 강화를 위한 이공계지<br/>(기술 경쟁력 강화를 위한 이공계지)<br/>(기술 경쟁력 강화를 위한 이공계지)</li> </ul> | 문로장학금, 지도교수의 연구과<br>= 교육훈련비, 연수 체재비, :<br>액 또는 일부지원 형태인 경역<br>과금<br>원특별법 제9조의2에 의거 대<br>구장려금을 받은 기간의 2배<br>의 예에 따라 장수하는 것에 5 | 바제에 참여하여 지원받는 연구<br>기숙사비, 간부장학금 등 등록금과 무관할<br>는 불인정)<br>비통령령이 정하는 정당한 사유 없이 수학을<br>이내에서 이공계의 산 학 연에 종사하지 아<br>통의합니다. |

- ⑦ "신청서 작성" 화면에서 장학생 개인정보 확인. 개인정보 변경 시 화면 상단의 회원정보변경에서 수정
- (1+1제도 신청인 동의"내용 숙지 후, 화면의 "동의합니다"박스 체크
   (모든 항목 동의 필요)
- "장학금 신청 합니다"를 클릭(서약시 본인명의의 공인인증서 반드시 필요)

![](_page_9_Picture_0.jpeg)

<sup>••</sup> 당신의 꿈은 반드시 이루어집니다<sup>99</sup>

| 신성지 적성                |                                                                    |                    |
|-----------------------|--------------------------------------------------------------------|--------------------|
| 040 1201              | 민준제 선택 🛛 🕅                                                         | 1.                 |
| 상학상품                  |                                                                    |                    |
| 상품유형                  |                                                                    |                    |
| 성명                    | Koreg Student Aid Foundation KOSAF                                 | 5-****             |
| 이메일                   | 저장매체 선택                                                            |                    |
| 현주소(자택)               |                                                                    |                    |
| 전화번호(자택)              | 하도디스크 이동식(F:) 보안토크 저장토크 휴대폰                                        | 907-3016           |
| 미학교                   |                                                                    | 비없음                |
| 하과명                   | 발급대상 발급자 구분 만료일자 -                                                 | 18                 |
|                       |                                                                    |                    |
| 본인은 국가장학<br>1. 장학생 의무 | 인증서 보기<br>인증서 암호는 대소문자를 구분합니다.<br>인증서 삼계<br>인증서 암호 ******<br>확인 취소 |                    |
| 가 나올 수                | - 있도록 노력하겠습니다.                                                     | - 기난 6 왕6 위상의 역비로의 |
|                       | ✓ 신청자 본인은 상기 내용을 숙지하였으며, 상기내용에 동<br>서약에 동의합니다.                     | 의합니다.              |

○ 해당되는 저장매체 선택 후 "**인증서 암호**" 를 입력 "확인" 버튼 클릭

![](_page_10_Picture_0.jpeg)

![](_page_10_Picture_1.jpeg)

#### 7 신청완료

| □ 신청완료 |                                       |  |
|--------|---------------------------------------|--|
|        | 장학금 신청서 작성이<br><b>정상적으로 완료</b> 되었습니다. |  |
|        | 나의현황                                  |  |
|        |                                       |  |
|        |                                       |  |

## 4. 중간평가서 제출확인 및 수정(취소)

1 제출 완료 확인 및 수정

- (경로) 국가우수장학금 > 인문100년장학금 또는 전문대학성적우수장학금 > 신청 현황 진행상태 확인
- 제출한 중간평가서의 수정을 원하는 경우 대학을 통해서만 변경된 평가서 업로드 가능